# 排除無法與CIMC通訊的UCS C系列mLOM卡故障

### 目錄

<u>簡介</u>

<u>必要條件</u>

<u>需求</u>

<u>採用元件</u>

#### <u>背景資訊</u>

<u>症狀</u>

<u>症狀1.CIMC GUI顯示「Unable to communicate with the Adapter Card - mLOM(無法與介面卡卡通訊- mLOM)」</u>

<u>症狀2.mLOM未出現在UCS介面卡清單中</u>

症狀3.mLOM未出現在「scope adapter mlom」的CIMC CLI Scope機箱輸出中

<u>症狀4.IPMI感測器未檢測到mLOM</u>

<u>mLOM卡部分檢測</u>

#### <u>疑難排解步驟</u>

#### 步驟 1.檢查物理連線

步驟 2.確認BIOS已啟用所有埠。如果未啟用它們,請啟用連線埠。

<u>步驟 3.重新啟動CIMC</u>

步驟 4.運行Cisco UCS主機升級實用程式(HUU)以刷新UCS

步驟 5.實際重新拔插mLOM介面卡卡

#### <u>結論</u>

<u>相關資訊</u>

# 簡介

本文檔介紹如何對無法與CIMC通訊的Cisco UCS C系列機架式伺服器mLOM卡進行故障排除。

## 必要條件

#### 需求

本文件沒有特定需求。

採用元件

本文中的資訊係根據以下軟體和硬體版本:

- 執行韌體版本4.0(4i)的Cisco整合運算系統(UCS) C220-M5
- 運行韌體版本4.3(3b)的Cisco UCS VIC 1387(這是模組化LAN On Motherboard (mLOM)介面 卡)

本文中的資訊是根據特定實驗室環境內的裝置所建立。文中使用到的所有裝置皆從已清除(預設))的組態來啟動。如果您的網路運作中,請確保您瞭解任何指令可能造成的影響。

## 背景資訊

mLOM安裝在Cisco UCS控制器、計算、對象儲存磁碟(OSD)計算和ceph節點中。

虚擬介面卡(VIC)是在UCS伺服器中充當mLOM卡的介面卡。

mLOM VIC介面卡是一個現場可更換單元(FRU),根據Undercloud和Overcloud網路要求放置在控制器、計算和儲存伺服器中。

- 控制器伺服器有一個mLOM (配備2x10GigE連線埠)、1個LOM (配備2x1Gb連線埠)和 1Gb思科整合式管理控制器(CIMC)連線埠。
- 計算伺服器有一個mLOM,帶2x10GigE埠,1個LOM,帶2x1Gb埠,插槽1和4中有2個PCIe卡 ,帶2x10GigE和1個GigE CIMC。
- OSD計算伺服器有一個mLOM帶2x10GigE埠,一個LOM帶2xGb埠,插槽1和4中有2個PCIe卡 ,帶2x10GigE埠10GigE,1xGb CIMC埠。
- 儲存伺服器有一個mLOM和2x10GigE埠,一個LOM和2xGb埠,以及1Gb CIMC埠。

mLOM介面透過為各種網路提供VIM網路介面,為超雲調配、VNF管理和協調提供服務。這些網路可以包括外部浮動IP網路、內部API網路、儲存網路、儲存管理網路和租戶網路。

排除mLOM和CIMC之間的通訊故障,幫助維護這些網路中的功能。

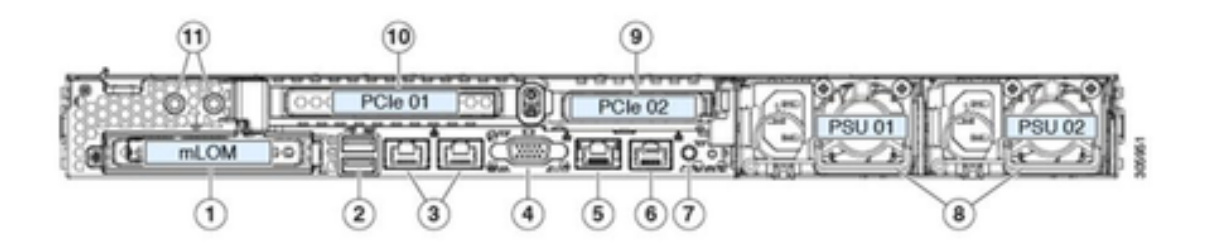

| 1 | Modular LAN-on-motherboard (mLOM) card bay<br>(x16 PCIe lane)                                                                                        | 7  | Rear unit identification button/LED                                                                       |
|---|----------------------------------------------------------------------------------------------------|----|----------------------------------------------------------------------------------------------------|
| 2 | USB 3.0 ports (two)                                                                                                    | 8  | Power supplies (two, redundant as 1+1)                                                                    |
| 3 | Dual 1-Gb/10-Gb Ethernet ports (LAN1 and<br>LAN2)<br>The dual LAN ports can support 1 Gbps and 10<br>Gbps, depending on the link partner capability. | 9  | PCIe riser 2/slot 2 (x16 lane)<br>Includes PCIe cable connectors for front-loading<br>NVMe SSDs (x8 lane) |
| 4 | VGA video port (DB-15 connector)                                                                                                    | 10 | PCIe riser 1/slot 1 (x16 lane)                                                                            |
| 5 | 1-Gb Ethernet dedicated management port                                                                                                    | 11 | Threaded holes for dual-hole grounding lug                                                                |
| 6 | Serial port (RJ-45 connector)                                                                                                    |    |                                                                                                    |

# 症狀

症狀1.CIMC GUI顯示「Unable to communicate with the Adapter Card - mLOM(無 法與介面卡卡通訊- mLOM)」

在UCS CIMC中訪問網路/介面卡卡- mLOM時,GUI顯示「無法與介面卡卡通訊- mLOM」消息。重 新載入WebUI以取得最新資料。

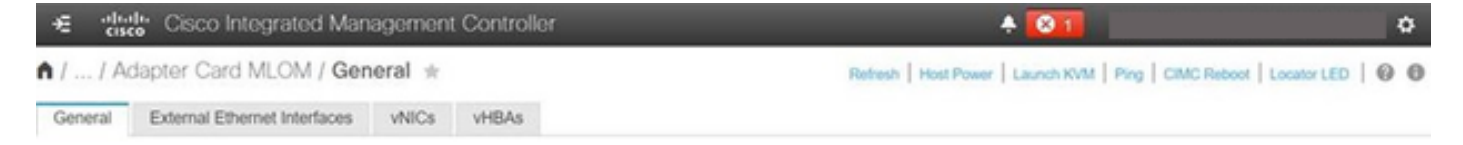

Unable to communicate with the Adapter Card - MLOM Reload the WebUI to get the latest data.

症狀2.mLOM未出現在UCS介面卡清單中

mLOM條目在UCS技術支援檔案tech\_support.frupid的介面卡清單中缺失,該檔案位於UCS技術支援檔案路徑<TMP > tech\_support.frupid>中。

在正常情況下,mLOM顯示在UCS技術支援tech\_support\_frumids介面卡清單中。

AdapterList:

Slot: MLOM Description: Cisco UCS VIC1387 Virtual Interface Card - Dual Port 40Gb QSFP+ MLOM PID: UCSC-MLOM-C40Q-03 CPN: xxxxx powMin: xxxxx powMax: xxxxx Vendor: xxxxx Device: xxxxx SubVendor: xxxxx SubVendor: xxxxx SubDevice: xxxxx

#### 症狀3.mLOM未出現在「scope adapter mlom」的CIMC CLI Scope機箱輸出中

C220-node/chassis # scope adapter mlom Error: Managed object does not exist, use show command to list valid targets

#### 症狀4.IPMI感測器未檢測到mLOM

根據UCS技術支援檔案<UCS技術支援> tmp > tech\_support>,智慧平台管理介面(IPMI)感測器未檢 測到mLOM卡。

mLOM卡部分檢測

CIMC透過伺服器主機板上的感測器和連線觀察伺服器清單,但伺服器作業系統透過伺服器資料通道 觀察硬體。由於CIMC和伺服器作業系統清單使用不同的物理路徑來監控mLOM卡,因此mLOM卡 可以被部分檢測,或者CIMC清單資料顯示與伺服器作業系統不同的結果。

- mLOM可能出現在現場可更換單元(FRU)記錄<UCS技術支援> TMP > tech\_support.frupid>中
  - o

====== Dumping IPMI FRU Records ====== FRU Device Description : FRU\_MLOM (ID Board Mfg : Cisco Systems Inc Board Product : UCSC-MLOM-C40Q-03 Board Serial : FCH2328764C Board Part Number : 73-17793-06 Board Extra : A03V04 Board Extra : 000000000 OEM (0xUnknown (0x9)) Record

#### • 在UCS技術支援SEL解碼<UCS技術支援> var > sel\_decode>中似乎已斷言mLOM的存在。

Id: 757 severity: Normal dateTime: 2023-12-29 11:08:15 EST dateTimeOrder: 00028 description: "FRU\_MLOM MLOM\_PRSNT: Presence sensor for FRU\_MLOM, Device Inserted / Device Present was a

 BIOS技術日誌<UCS技術支援> mnt > jffs2 > BIOS > bt > BiosTech.log>可以顯示先前檢測到 mLOM卡。

7:2023 Dec 29 11:04:33 EST:mLomPresent = TRUE 7:2023 Dec 29 11:04:33 EST:mLomSku = mLOM-x8

 mLOM可以顯示在UCS技術支援庫存介面卡清單和FRU詳細資訊清單中<UCS技術支援> var >資產-all>。

Adapter List slot-number: MLOM serial-number: FCH2328764C card-type: 81 asic-type: 1 product-id: UCSC-MLOM-C40Q-03 asic-name: cruz hw-part-no: 73-17793-06 hw-revision: 3 i2cLogicalBus: 112 new-card: no active: no standby-power: no overtemp-condition: no fan-running: no ncsiPackageId: 1 eth-interface: eth0 bmc-mac0: 2c:f8:9b:29:7d:de bmc-mac1: 2c:f8:9b:29:7d:df

cruz-mac: 2c:f8:9b:29:7d:c2 ipAddress: 127.16.3.1 remoteIPAddress: 127.16.3.2 virtual-eth-if: eth0\_m3.4043 actions-blocked: yes capabilities: 0x1 diagnostic-mode: no UCSM-mode: Standalone description: . . . FRU Details FRU\_MLOM(ID8) Board Mfg : Cisco Systems Inc Board Product : UCSC-MLOM-C40Q-03 Board Serial : FCH2328764C Board Part Number : 73-17793-06 Board Extra : A03V04 Board Extra : 000000000 OEM (OxUnknown (Ox9)) Record

• mLOM可以顯示在CIMC CLI mLOM介面卡範圍<show detail>輸出中。

C220-WZP2204006C /chassis # scope adapter MLOM C220-WZP2204006C /chassis/adapter # show detail PCI Slot MLOM: Product Name: N/A Serial Number: FCH22127H6J Product ID: UCSC-MLOM-C40Q-03 Adapter Hardware Revision: 3 Current FW Version: N/A VNTAG: N/A FIP: N/A LLDP: N/A PORT CHANNEL: N/A Configuration Pending: Cisco IMC Management Enabled: no VID: N/A Vendor: N/A Description: Bootloader Version: N/A FW Image 1 Version: N/A FW Image 1 State: N/A FW Image 2 Version: N/A FW Image 2 State: N/A FW Update Status: N/A FW Update Error: N/A FW Update Stage: N/A FW Update Overall Progress: N/A

### 疑難排解步驟

在每個步驟之間,檢查<show pci-adapter>的作用域機箱輸出中是否可看到mLOM卡。

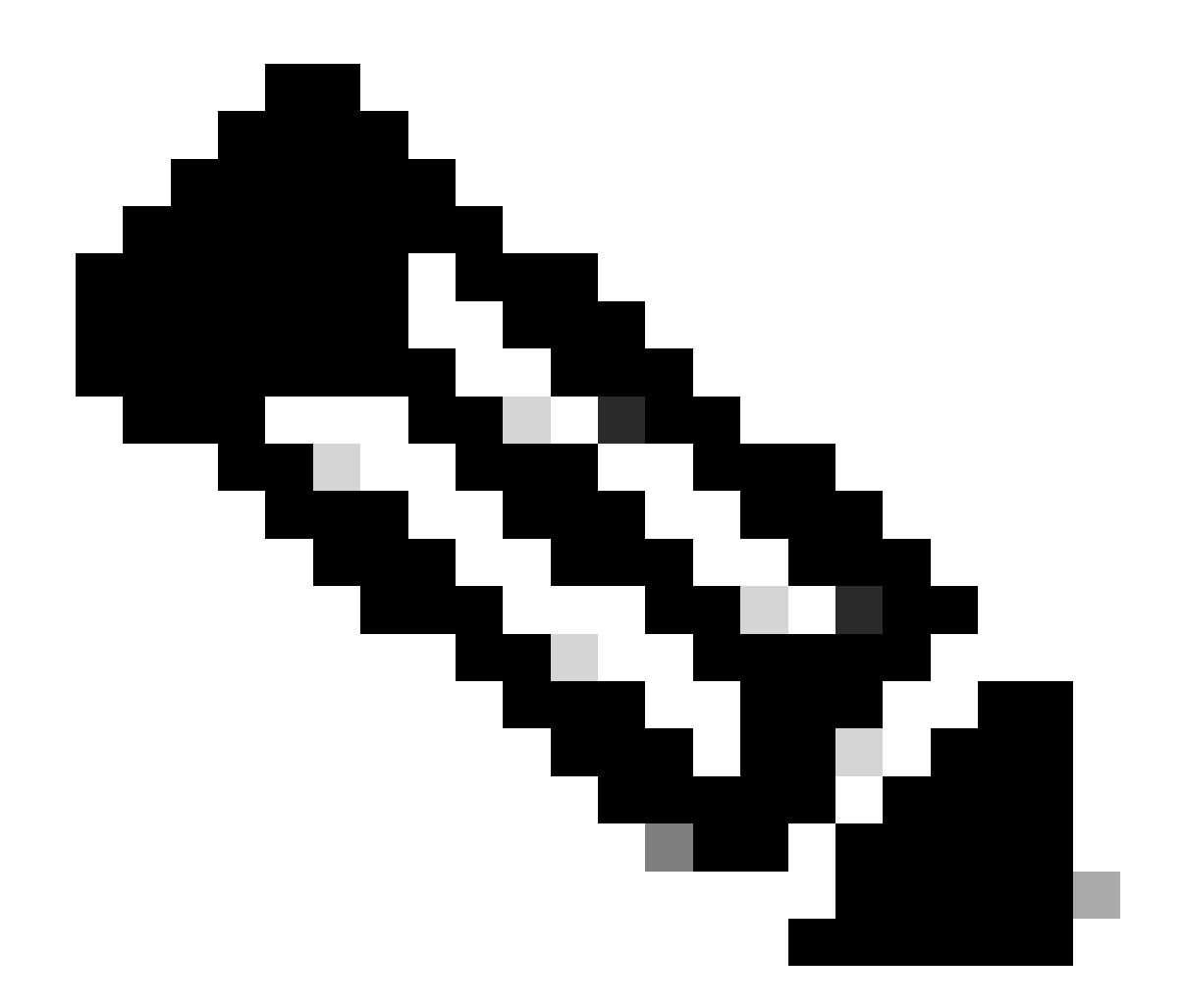

注意:由於伺服器狀態(而不是與mLOM卡通訊時出現的任何問題),這些輸出中仍會顯示「Not-Loaded」。

C220-node# scope chassis C220-node /chassis # show pci-adapter Slot Vendor ID Device ID SubVendor ID SubDevice ID Firmware Version Product Name Option ROM Status MLOM 0x1137 0x0042 0x1137 0x015d 4.3(3b) Cisco UCS VIC 1387 MLOM Not-Loaded <<<<<< MRAID 0x1000 0x0014 0x1137 0x020e 51.10.0-3151 Cisco 12G Modular Raid... Not-Loaded L 0x8086 0x1563 0x1137 0x01a3 0x80000EC9... Intel X550 LOM Not-Loaded

#### 步驟 1.檢查物理連線

追蹤mLOM上兩個連線埠與其網路交換器之間的纜線,確保它們未損壞。如有必要,更換電纜和小 型封裝熱插拔(SFP)。 - 斷開連線並重新連線伺服器端上的SFP,並評估mLOM連線。

- 斷開並重新連線mLOM卡上的SFP,並評估mLOM連線。

步驟 2.確認BIOS已啟用所有埠。如果未啟用它們,請啟用連線埠。

步驟 2.1.重新啟動伺服器,然後按一下F2進入Aptio設定公用程式,以存取伺服器上的BIOS。

步驟 2.2.在BIOS選單中,導航到高級LOM和PCI選項,並確保啟用所有板載LOM埠。

| Aptio Setup Utility – Copyright (C) 2019 American Megatrends, Inc.<br>LOM and PCIe Slots Configuration |                        |                                 |  |  |  |  |
|----------------------------------------------------------------------------------------------------|------------------------|---------------------------------|--|--|--|--|
| Current Boot Mode<br>SecureBoot Support                                                                | UEFI<br>Disabled       | PCIe Slots Inventory<br>Details |  |  |  |  |
| SWRAID Configuration<br>pSATA SATA OpROM<br>M.2 SATA OpROM                                             | [DISABLED]<br>[AHCI]   |                                 |  |  |  |  |
| M.2 HWRAID Controller<br>MSTOR-RAID Option ROM<br>Mode                                                 | [Enabled]              |                                 |  |  |  |  |
|                                                                                                    |                        | ++: Select Screen               |  |  |  |  |
| LUM and PCIe Slots Confi                                                                               | guration               | II: Select Item                 |  |  |  |  |
| All Unboard LUM Ports                                                                                  | [Enabled]              | Enter: Select                   |  |  |  |  |
|                                                                                                    |                        | +/-: Change Upt.                |  |  |  |  |
| PCIe Slots Inventory Det                                                                               | ails                   | F1: General Help                |  |  |  |  |
| PCIE Link Speed Configur                                                                               | F9: Optimized Defaults |                                 |  |  |  |  |
| PCI OpROM Configuration                                                                                |                        | F10: Save & Reset System        |  |  |  |  |
|                                                                                                    |                        | ESC: Exit                       |  |  |  |  |
|                                                                                                    |                        | K/M: Scroll help UP/DOWN        |  |  |  |  |
| Versier 2.00.4036 Convertet (0) 2040 Avertican Versteration Too                                        |                        |                                 |  |  |  |  |
| Version 2.20.1276. Copyright (C) 2019 American Megatrends, Inc.                                        |                        |                                 |  |  |  |  |

步驟 2.3.導航到PCIe插槽庫存詳細資訊。必須在此顯示插槽mLOM卡詳細資訊。例如, Missing Slot mLOM。

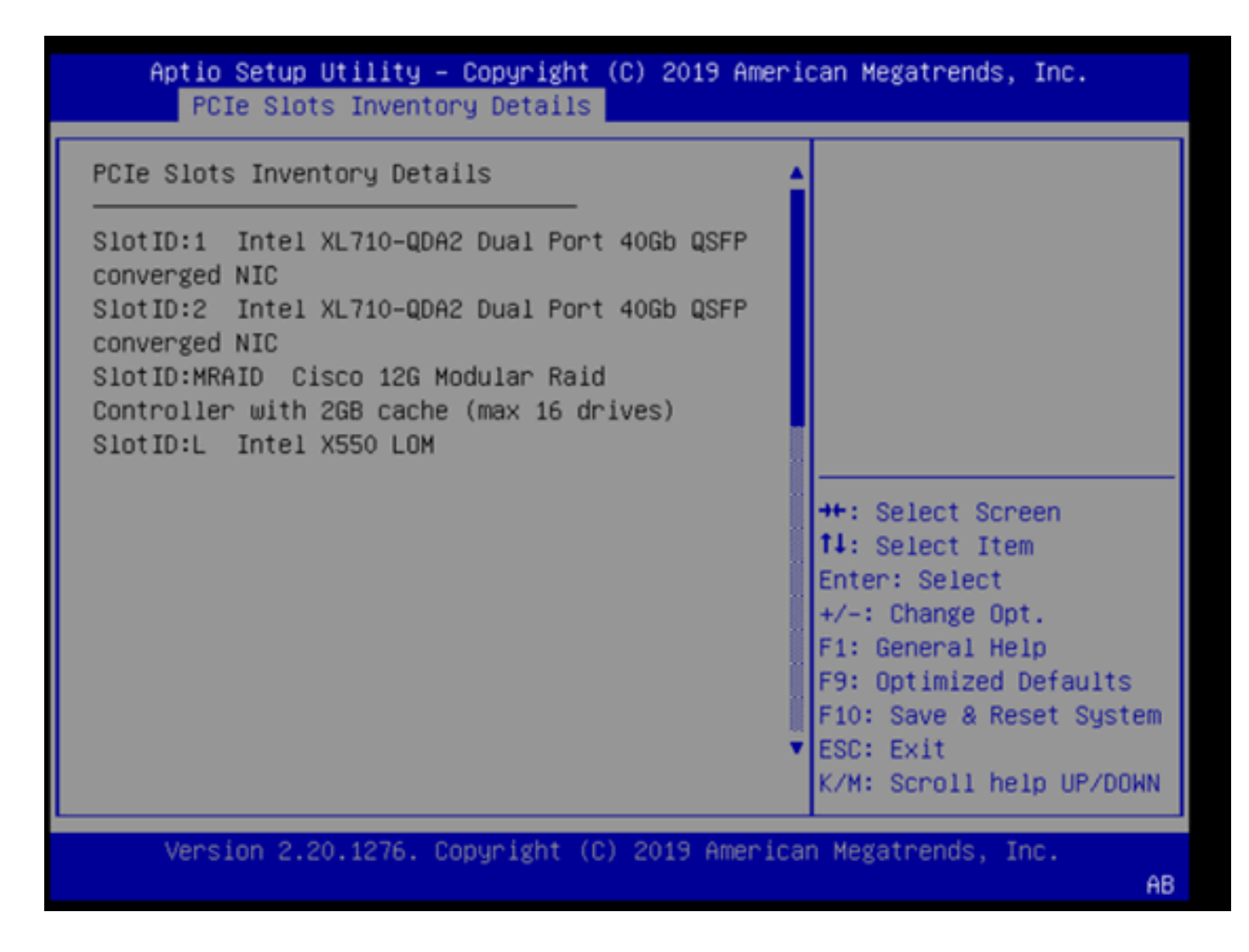

#### 步驟 3.重新啟動CIMC

CIMC重新啟動僅重新啟動CIMC管理平面。伺服器資料平面不受影響。

步驟 3.1.進入CIMC命令模式, Server# scope cimc。

步驟 3.2.使用Server /cimc # reboot重新啟動CIMC。

#### 步驟 4.運行Cisco UCS主機升級實用程式(HUU)以刷新UCS

步驟 4.1.使用<show brief>命令收集其韌體版本。

Running: showBrief Fri Dec 29 11:13:29 EST 2023 BMC Version Info ver: 4.0(4i) <<<<<< Firmware Version

步驟 4.2.從Cisco軟體下載網站,下載適用於UCS韌體版本的相應Cisco UCS主機升級實用程式。 <u>https://software.cisco.com/download/home</u> 例如,對於版本為4.0(4i)的UCS C220 M5,正確的實用程式版本為ucs-c220m5-huu-4.0.4i.iso。

https://software.cisco.com/download/home/286318809/type/283850974/release/4.0(4i)

步驟 4.3.使用相同型號的Cisco UCS伺服器的「Cisco Host Upgrade Utility User Guide」(思科主 機升級實用程式使用手冊)中「Updating Firmware Using the Update All Option」(使用更新全部 選項更新韌體)部分列出的步驟刷新UCS韌體。

例如,對於UCS C220 M5型號伺服器,更新韌體的指南位於 : <u>https://www.cisco.com/c/en/us/td/docs/unified\_computing/ucs/c/sw/lomug/2-0-</u> <u>x/3\_0/b\_huu\_3\_0\_1/b\_huu\_2\_0\_13\_chapter\_011.html</u>。

• 如果HUU生成提示「運行版本和封裝版本相同,請跳過更新。」,在刷新過程中,正確的韌 體已在此UCS伺服器中運行。

| Cisco Host Update Utility v4.0.4i                                                                                                    |                                                                  |                                                          |                                                                                                    |                                       |         |                      |                               |  |
|----------------------------------------------------------------------------------------------------|------------------------------------------------------------------|----------------------------------------------------------|----------------------------------------------------------------------------------------------------|---------------------------------------|---------|----------------------|-------------------------------|--|
| Cisco UCSC-C220-M5SX Server                                                                                                    |                                                                  |                                                          |                                                                                                    |                                       |         |                      |                               |  |
| Components Storage Drives Persistent Memory Help                                                                                                    |                                                                  |                                                          |                                                                                                    |                                       |         |                      |                               |  |
| Select All Id                                                                                                    | Component Name                                                   |                                                          |                                                                                                    |                                       | Slot    | Current Version      | Package Version               |  |
|                                                                                                    | BIOS                                                             |                                                          |                                                                                                    |                                       | N/A     | C220M5.4.0 4o 0.1112 | 191020 C220M5.4.0.4o.0.111219 |  |
| 2                                                                                                    | CIMC                                                             |                                                          |                                                                                                    |                                       | N/A     | 4.0(4)               | 4.0(4)                        |  |
| 3                                                                                                    | Intel XL710-QDA2 Dual                                            | Port 40Gb                                                | QSFP converged NIC(En                                                                                                    | able Security Checks)                 | 1       | 0x800042E3-1.816.1   | 0x800042E3-1.816.1            |  |
| 4                                                                                                    | Intel XL710-QDA2 Dual                                            | Port 40Gb                                                | QSFP converged NIC(En                                                                                                    | able Security Checks)                 | 2       | 0x800042E3-1.816.1   | 0x800042E3-1.816.1            |  |
| 5                                                                                                    | Cisco 12G Modular Ra                                             | id Controlle                                             | r with 2GB cache (max 1                                                                                                    | 6 drives)                             | MRAID   | 50.8.0-2649          | 50.8.0-2649                   |  |
| 6                                                                                                    | Intel X550 LOM(Enable                                            | Security C                                               | hecks)                                                                                                    |                                       | L       | 0x80000E4C-1.816.1   | 0x80000E4C-1.816.1            |  |
| Firmware Management Controls                                                                                                    |                                                                  |                                                          |                                                                                                    |                                       |         |                      |                               |  |
| Firmware Manager                                                                                                    | ment Controls<br>Update & Acti                                   | ivate All                                                |                                                                                                    | Update                                |         | Activate             |                               |  |
| Firmware Manager                                                                                                    | ment Controls<br>Update & Acti                                   | ivate All                                                | Restore CIMC Defaults                                                                                                    | Update                                | e Loos  | Activate             |                               |  |
| Firmware Manager                                                                                                    | verity Last Update                                               | ivate All                                                | Restore CIMC Defaults                                                                                                    | Update Sa                             | ve Logs | Activate             | Ext                           |  |
| Firmware Manager Current Activity                                                                                                    | verity Last Update                                               | ivate All                                                | Restore CIMC Defaults                                                                                                    | Update Sa                             | ve Logs | Activate             | Ext                           |  |
| Firmware Manager                                                                                                    | Verity Last Update                                               | ivate All                                                | Restore CIMC Defaults<br>No U                                                                                                    | Update Sa                             | re Logs | Activate             | Ext                           |  |
| <ul> <li>Firmware Manager</li> <li>Furmware Manager</li> <li>Current Activity</li> <li>Execution Logs</li> <li>2024-01-08 18:57:4</li> <li>2024-01-08 18:57:4</li> <li>2024-01-08 18:57:4</li> <li>2024-01-08 18:57:4</li> <li>2024-01-08 18:57:4</li> </ul> | Verity Last Update & Activity Last Update & Activity Last Update | Packaged<br>packaged<br>packaged<br>packaged<br>packaged | Restore CIMC Defaults<br>No U<br>resource auto autore, anap up<br>versions are same, skip up<br>versions are same, skip up<br>versions are same, skip up<br>versions are same, skip up<br>versions are same, skip up | Update<br>Sa<br>pdate in Progress<br> | We Logs | Activate             | Ext                           |  |

• 檢查Cisco HUU是否顯示存在mLOM卡。以下是未顯示mLOM卡的Cisco HUU實用程式示例。

| Cisco Host | Update | Utility | v4.0.4i |
|------------|--------|---------|---------|
|------------|--------|---------|---------|

Cisco UCSC-C220-M5SX Server

| Components Storage Drives Persistent Memory Help    |    |                                                                            |        |                            |                        |  |  |  |
|-----------------------------------------------------|----|----------------------------------------------------------------------------|--------|----------------------------|------------------------|--|--|--|
| Select All                                          | ld | Component Name                                                             | Slot   | Current Version            | Package Version        |  |  |  |
|                                                     | 1  | BIOS                                                                       | N/A    | C220M5.4.0.40.0.1112191020 | C220M5.4.0.40.0.111219 |  |  |  |
|                                                     | 2  | CIMC                                                                       | N/A    | 4.0(4i)                    | 4.0(4)                 |  |  |  |
|                                                     | 3  | Intel XL710-QDA2 Dual Port 40Gb QSFP converged NIC(Enable Security Checks) | 1      | 0x800042E3-1.816.1         | 0x800042E3-1.816.1     |  |  |  |
|                                                     | 4  | Intel XL710-QDA2 Dual Port 40Gb QSFP converged NIC(Enable Security Checks) | 2      | 0x800042E3-1.816.1         | 0x800042E3-1.816.1     |  |  |  |
|                                                     | 5  | Cisco 12G Modular Raid Controller with 2GB cache (max 16 drives)           | MRAID  | 50.8.0-2649                | 50.8.0-2649            |  |  |  |
|                                                     | 6  | Intel X550 LOM(Enable Security Checks)                                     | L      | 0x80000E4C-1.816.1         | 0x80000E4C-1.816.1     |  |  |  |
| Firmware Management Controls                        |    |                                                                            |        |                            |                        |  |  |  |
|                                                     |    | Verify Last Update Restore CIMC Defaults Sav                               | e Logs | Ex                         | t.                     |  |  |  |
| Current Activity                                    |    |                                                                            |        |                            |                        |  |  |  |
| No Update In Progress                               |    |                                                                            |        |                            |                        |  |  |  |
| Execution Loop                                      |    |                                                                            |        |                            |                        |  |  |  |
| *                                                   |    |                                                                            |        |                            | =<br>v                 |  |  |  |
| (c) 2018-19 Cisco Systems, Inc. All rights reserved |    |                                                                            |        |                            |                        |  |  |  |

### 步驟 5.實際重新拔插mLOM介面卡卡

使用同一型號的Cisco UCS伺服器的《伺服器安裝和服務指南》中的「更換mLOM卡」中描述的步 驟實際重新拔插mLOM介面卡卡。

例如,對於UCS C220 M5型號伺服器,重新拔插mLOM的指南位於

: https://www.cisco.com/c/en/us/td/docs/unified\_computing/ucs/c/hw/C220M5/install/C220M5/C220M5\_cl

Figure 34. Location of the mLOM Card Socket Below the mRAID Riser

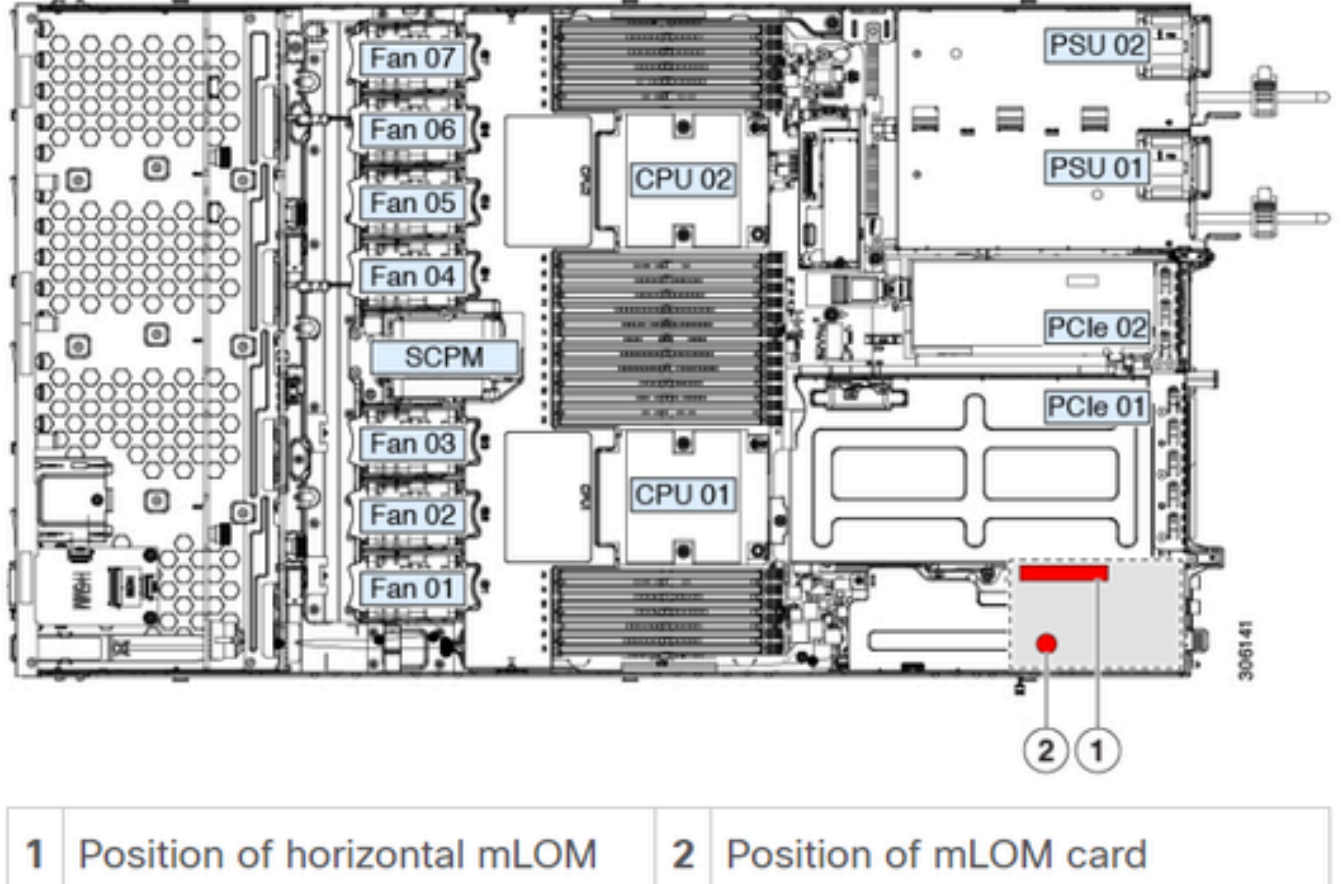

 1
 Position of horizontal mLOM
 2
 Position of mLOM card

 card socket
 2
 Position of mLOM card

# 結論

如果已驗證物理連線和BIOS埠,並且已對CIMC執行硬重新啟動,已使用正確的韌體刷新伺服器韌 體,並且已物理重新拔插mLOM,但是mLOM卡未顯示在<show pci-adapter>的輸出中,則可以得 出結論mLOM硬體故障。在這種情況下,請更換mLOM卡。

# 相關資訊

- <u>更換mLOM卡- Cisco UCS C220 M5伺服器安裝和服務指南</u>
- <u>含CVIM的Ultra-M解決方案指南,版本6.2.bx</u>
- <u>技術支援與文件 Cisco Systems</u>

#### 關於此翻譯

思科已使用電腦和人工技術翻譯本文件,讓全世界的使用者能夠以自己的語言理解支援內容。請注 意,即使是最佳機器翻譯,也不如專業譯者翻譯的內容準確。Cisco Systems, Inc. 對這些翻譯的準 確度概不負責,並建議一律查看原始英文文件(提供連結)。